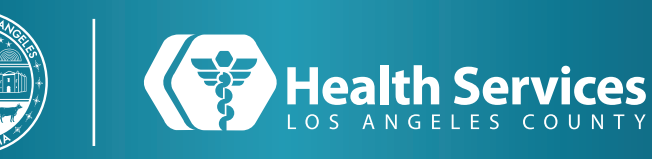

PORTAI

## DESCARGANDO LA LAHEALTH PORTAL APLICACIÓN MÓVIL

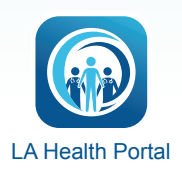

## UNA GUÍA PARA EL PACIENTE

instagram.com/WeAreLAHealth

facebook.com/WeAreLAHealth

dhs.lacounty.gov 844.804.0055 twitter.com/WeAreLAHealth

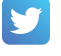

facebook.com/LAHealthEnEspanol

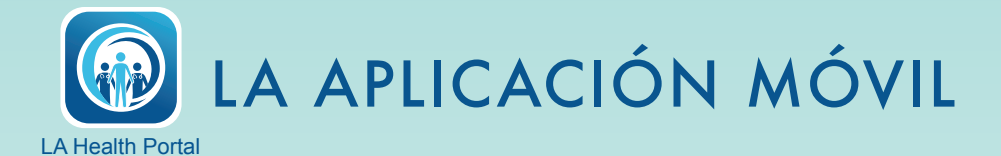

MyWellness es ahora el LA Health Portal

1 Descargue la aplicación LA Health Portal: (iOS y Google Play):

2 Inicie sesión con el nombre de usuario y la contraseña del portal del paciente existente:

- 3 Si uno intenta iniciar sesión en la antigua aplicación HealtheLife, los pasos que se le dirigirá a seguir...
- 4 Inicie sesión con su nombre de usuario y contraseña de MyWellness - \*tenga en cuenta » no necesita crear una nueva cuenta, la información de su cuenta de MyWellness le servirá:
  - o Si no tiene una cuenta, hable con alguien del equipo de su clínica.
  - o Si no conoce su contraseña, haga clic en el enlace 'Olvidó su contraseña'
- 5 Empiece a examinar su nuevo aplicativo de LA Health Portal App: Si tiene preguntas o necesita ayuda, llame al 866-889-9258 (disponible las 24/7) o, a los Servicios de Información General de LA Health al (844) 804-0055 (en horario comercial).

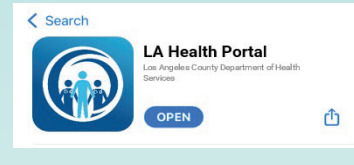

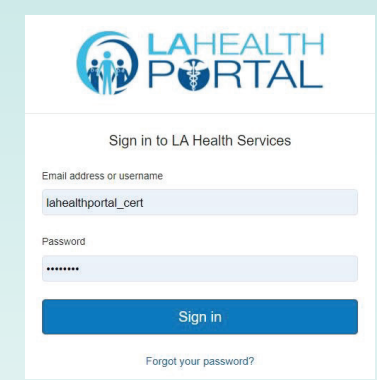

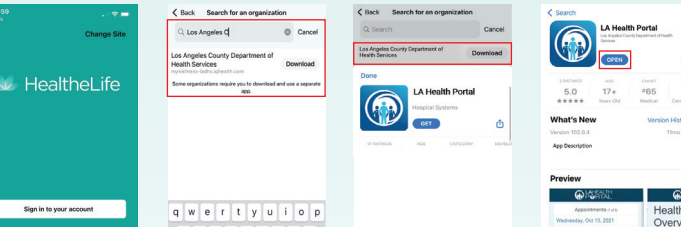

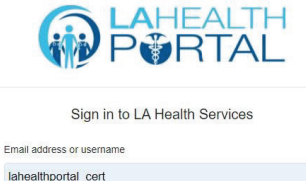

| SP .                  | OPEN      | ]               | ۵           |
|-----------------------|-----------|-----------------|-------------|
| 3 RATEVOS             | ADE       | CHART           | DEVELO      |
| 5.0                   | 17+       | #65             |             |
| ****                  | Vears Old | Medical         | Cerner Corp |
| hat's New             |           | Version History |             |
| rsion 102.0.4         |           | 11mo ago        |             |
| op Description        | ,         |                 |             |
| eview<br>ଜାନ          | SENT'     |                 | €<br>Bild∰  |
| Accession and a       |           | He              | alth Re     |
| Wednesday Oct 13 2021 |           | riealul rie     |             |
|                       |           | 6 8 4           | SUCION      |

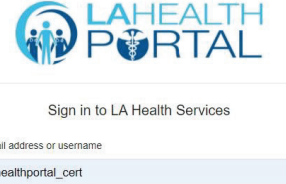

| address of userifaille |
|------------------------|
| althportal_cert        |
| vord                   |
|                        |
|                        |
| Sign in                |
| Forgot your password?  |

Pass .....

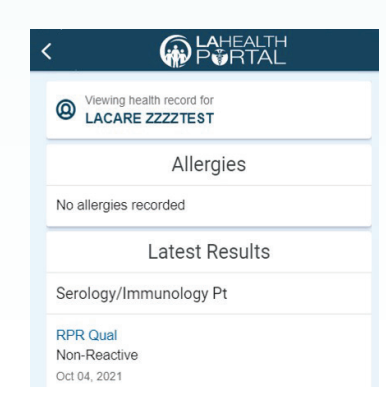